# 正基科技股份有限公司

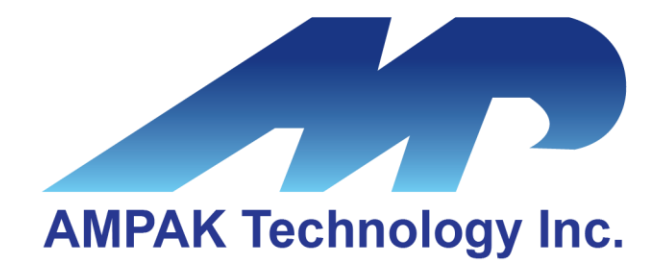

# AP6676S Evaluation Board User Manual

Address: 3F, No.15-1, Zhonghua Road, Hsinchu Industril Park, Hukou, Hsinchu, Taiwan, 303035 Website: http://www.ampak.com.tw/

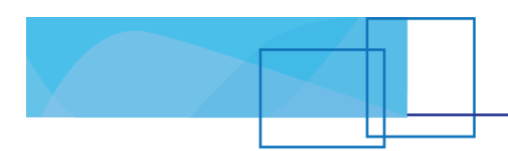

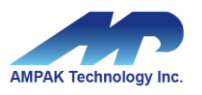

### Revision

| Revision | Date          | Description      | Revised By |
|----------|---------------|------------------|------------|
| 1.0      | 2024/ 10 / 07 | Initial released | Richard    |
|          |               |                  |            |
|          |               |                  |            |
|          |               |                  |            |
|          |               |                  |            |
|          |               |                  |            |
|          |               |                  |            |

i

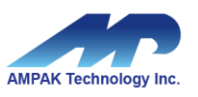

#### Contents

| 1. | EVB Introduction                |                                  |   |
|----|---------------------------------|----------------------------------|---|
| 2. | WiFi Function Verification Step |                                  |   |
|    | 2.1                             | WiFi SDIO                        | 3 |
|    | 2.2                             | Hardware Setup                   | 5 |
|    | 2.3                             | WiFi Software Setup              | 5 |
| 3. | Blue                            | tooth Function Verification Step | 6 |

ii

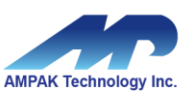

### **1. EVB Introduction**

AP6676S Evaluation board (EVB) likes as figure1. That is designed for IEEE802.11 a/b/g/n/ac/ax WLAN with integrated Bluetooth application. It is subject to provide a convenient environment for customer's verification on WiFi or Bluetooth function. There are many controller pins and reserved GPIO on Evaluation board which describes as below.

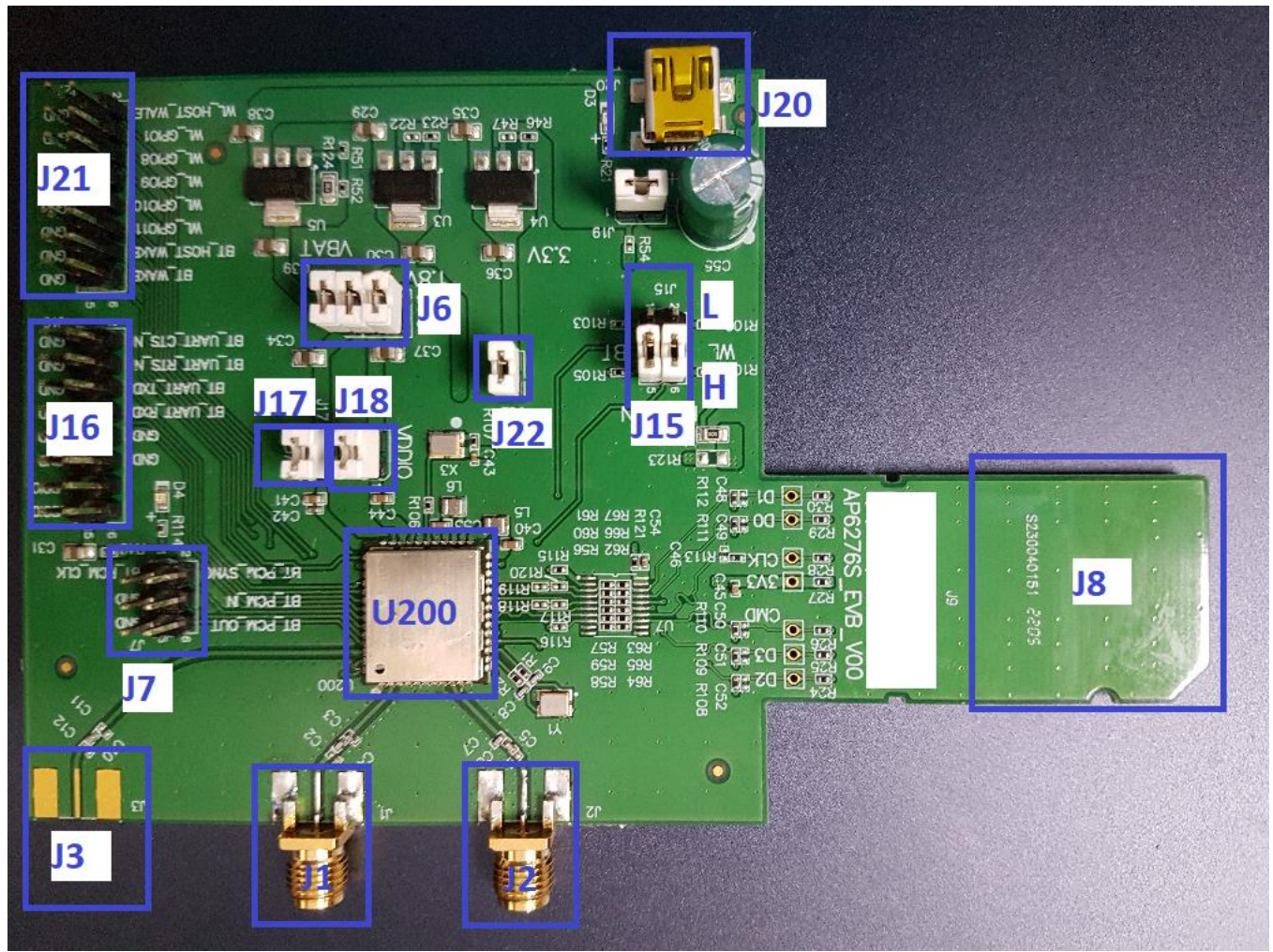

Figure1. Top view of AP6676S EVB

#### Interface highlights:

- 1. U200: AP6676S SIP module.
- 2. J16: UART interface connects with UART transport board for BT measuring
- 3. J15: Enable(H) or disable(L) Bluetooth, Wi-Fi function
- 4. J6: VBAT / WL\_VIO / BT\_VIO for main system I/O power path.
- 5. J20: 5V DC mini USB input connector.
- 6. J8: Standard SDIO interfaces for Wi-Fi performance measured.
- 7. J1: SMA connector let RF ANT1 signal in/out path, you could connect with RF cable or Dipole antenna for Wi-Fi and Bluetooth.
- 8. J2: SMA connector let RF ANT2 signal in/out path, you could connect with RF cable or

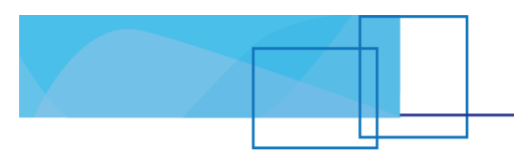

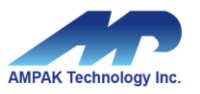

Dipole antenna for Wi-Fi.

- 9. J3: SMA connector let RF-BT signal in/out path, you could connect with RF cable or Dipole antenna. (AP6676SR3-only)
- 10. J21: WL\_HOST\_WAKE/BT\_HOST\_WAKE/BT\_DEV\_WAKE/WL\_GPIOs.
- 11.J7: BT\_PCM interface.
- 12. J22: VIO\_3V3 for level shift IC used.
- 13.J17: VBAT jumper.
- 14. J18: VDDIO jumper.

## 2. WiFi Function Verification Step

#### 2.1 WiFi SDIO

Using external pull up resistors depends on the SDIO supply voltage. The resistance range is 30 K $\Omega$ ~40 K $\Omega$ (for SDIO 3.0) on the four data lines and the CMD line as the following circuitry.

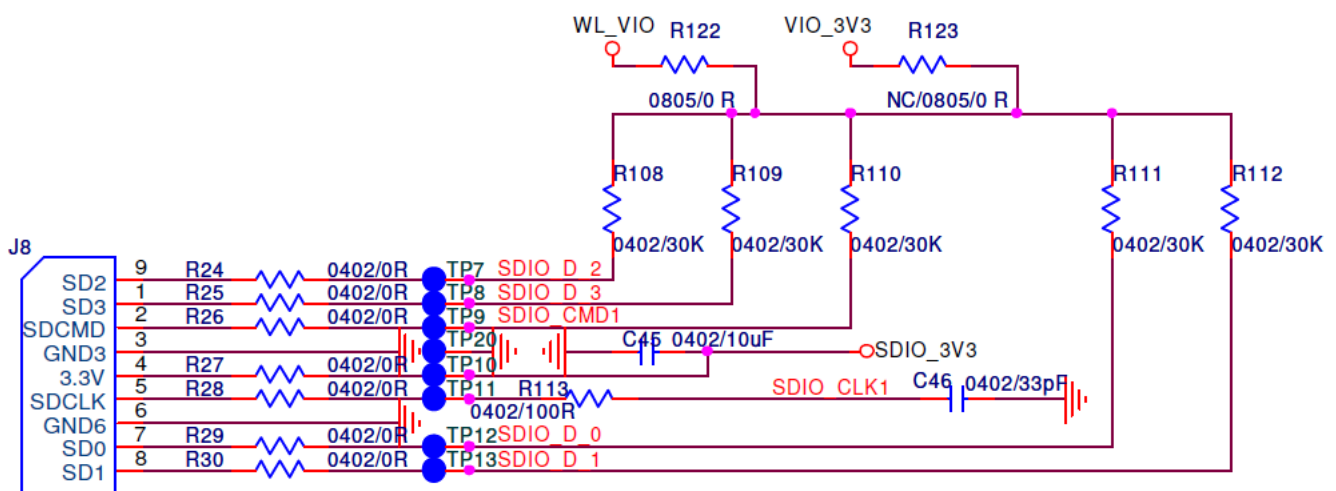

Golden Finger\_9

|                | R122 | R123 | R108 | R109 | R110 | R111 | R112 | C46  |
|----------------|------|------|------|------|------|------|------|------|
| VIO=3.3V for   |      |      |      |      |      |      |      |      |
| Host           | N/A  | 0R   | 200R | 200R | 1KR  | 200R | 200R | 33pF |
| (SDIO_2.0)     |      |      |      |      |      |      |      |      |
| VIO=1.8V       |      |      |      |      |      |      |      |      |
| For Host       | 0R   | N/A  | 30KR | 30KR | 30KR | 30KR | 30KR | N/A  |
| (SDIO_2.0/3.0) |      |      |      |      |      |      |      |      |

Figure2. Wi-Fi verification connection interface to Host SDIO as using SDIO2.0

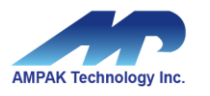

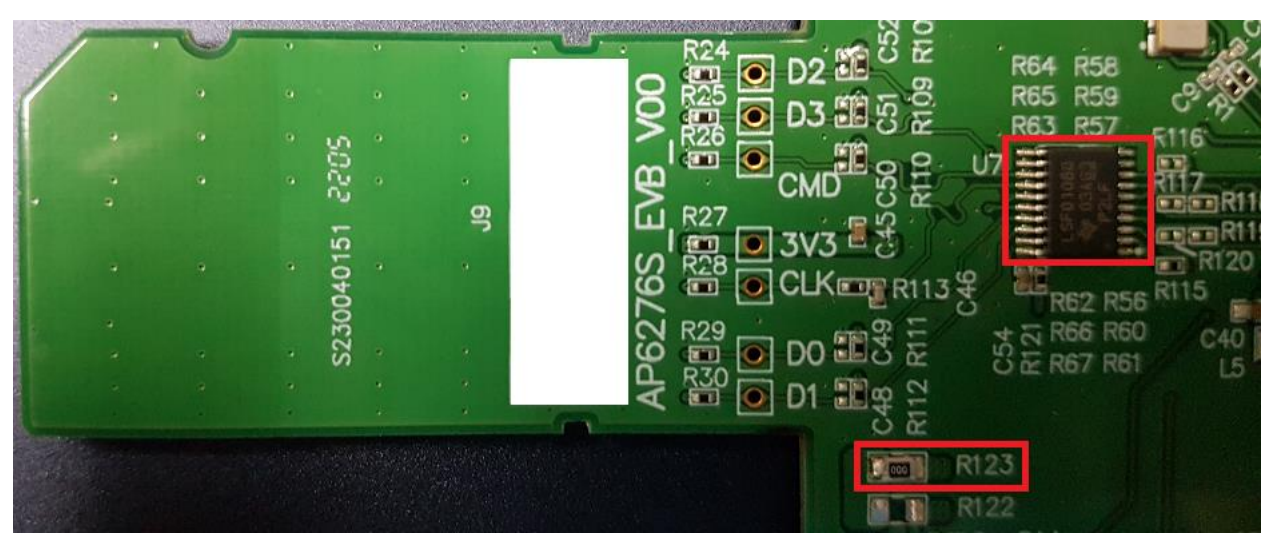

Figure3. EVB interface to HOST SDIO 2.0.

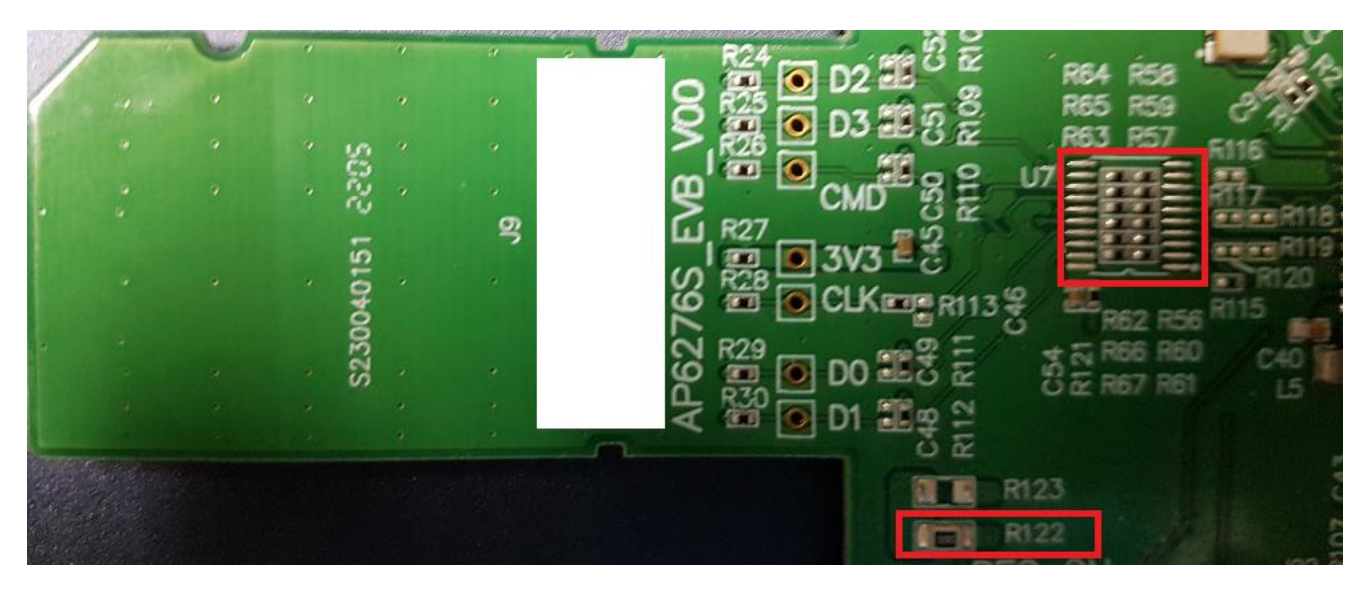

Figure4. EVB interface to HOST SDIO 3.0.

SDIO 2.0 Hardware Setup:

- $\diamond$   $\;$  Pull up voltage should be 3.3V, so make sure R123 is existed.
- ♦ U7 placed, R56/ R57/ R58/ R59/ R60/ R61/ R62/ R63/ R64/ R65/ R66/ R67 NOP.

#### SDIO 3.0 Hardware Setup:

- $\diamond$  Pull up voltage should be 1.8V, so make sure R122 is existed.
- ♦ R56/ R57/ R58/ R59/ R60/ R61/ R62/ R63/ R64/ R65/ R66/ R67 placed, U7 NOP.

\* U7 : TI – LSF0108QPWRQ1(Package : TSSOP)

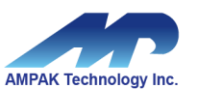

#### 2.2 Hardware Setup

- Refer to Figure2 SDIO pin definition connects the J8 interface of AP6676S evaluation board to Host SDIO control interface.
- Using pull high resistors (R108, R109, R110, R111, R112) that resistance is 30Kohm for 1.8V or 3.3V VDDIO pull up voltage. (Pull high resistors are un-necessary if at verification phase.)
- Connects an external antenna at SMA connector on the evaluation board.
- Note to the VDDIO voltage level should be the same with GPIO voltage level of Host CPU.
  (U7 is voltage level shift to 3.3V.)

#### 2.3 WiFi Software Setup

Please follow up software guideline of Ampak official released.

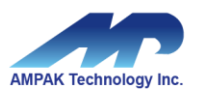

# **3. Bluetooth Function Verification Step**

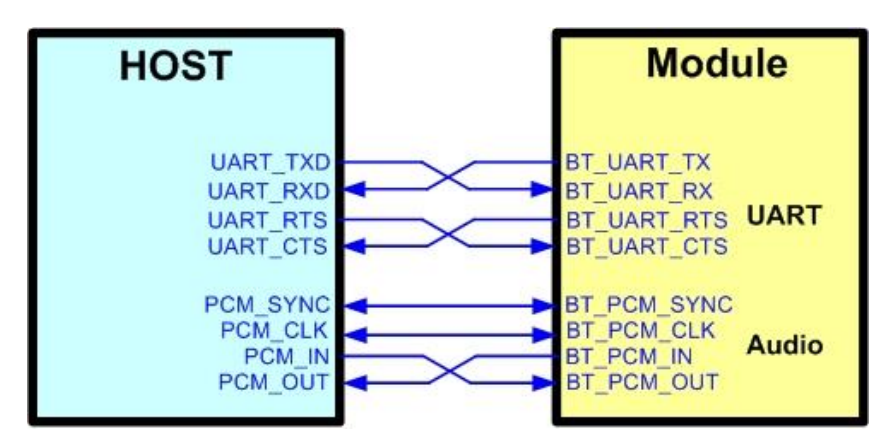

Figure5. Bluetooth verification connection interface to Host UART

Hardware Setup:

- Refer to Figure5 UART pin definition connects the J16 interface of AP6676S evaluation board to Host UART control interface.
- Connects an external antenna at SMA connector on the evaluation board.
- Note to the VDDIO voltage level should be the same as GPIO voltage level of Host CPU.

WiFi and Bluetooth software setup:

Please follow up software guideline of Ampak official released.